|                                                                                                    | لا محل محل محل محل محل محل محل محل محل محل                                                               |           |
|----------------------------------------------------------------------------------------------------|----------------------------------------------------------------------------------------------------|-----------|
|                                                                                                    | إعداد /السيد المعداوى                                                                                    |           |
|                                                                                                    |                                                                                                    |           |
|                                                                                                    |                                                                                                    |           |
|                                                                                                    | ം പ്രപ്പ കല്പി പ്പി സെക്ര                                                                                |           |
|                                                                                                    | Solution and and and and and and and and and an                                                          |           |
|                                                                                                    | أ قدم لكم الطريقة التي من خلالها إخفاء                                                                   | the state |
|                                                                                                    | جميع أجزاء (دريفرات) القرص الصلب أو بعض منها                                                             |           |
| Real Provide Action of the second second sec | ۱- نضغط على start ثم run ونكتب الأمر gpedit.msc                                                          |           |
|                                                                                                    | Run 🕐 🔀                                                                                                  |           |
|                                                                                                    | Type the name of a program, folder, document, or<br>Internet resource, and Windows will open it for you, |           |
|                                                                                                    | Open: gpedit.mscj                                                                                        |           |
|                                                                                                    |                                                                                                    |           |
|                                                                                                    | OK Cancel <u>B</u> rowse                                                                                 |           |
|                                                                                                    |                                                                                                    |           |
|                                                                                                    | ١                                                                                                    |           |
|                                                                                                    | ١                                                                                                    |           |
|                                                                                                    | ۱<br>إعداد /السيد المعداوى                                                                               |           |

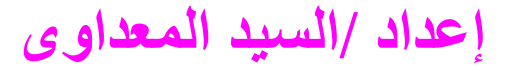

## ثم نضغط على ok تظهر لنا هذه النافذة

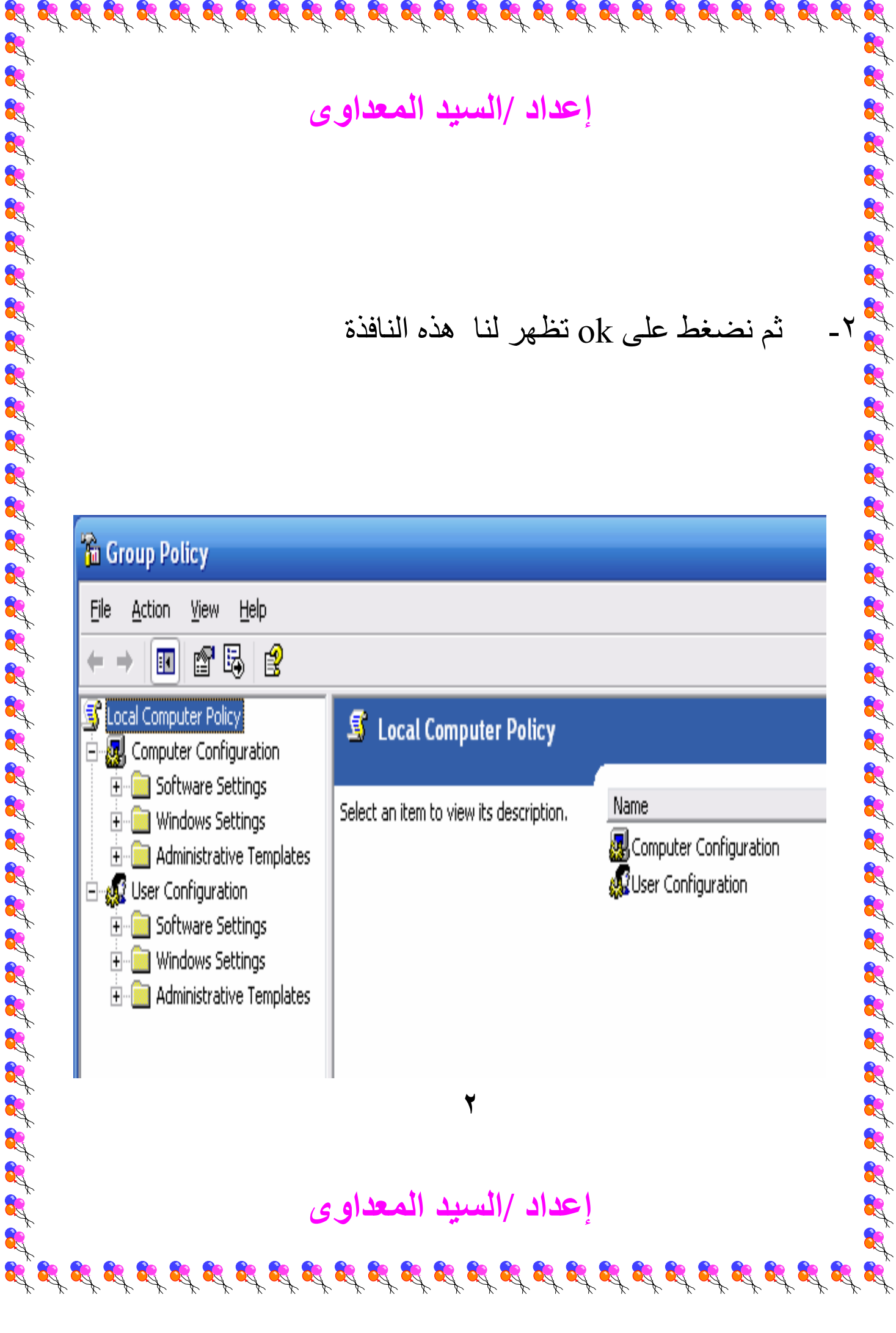

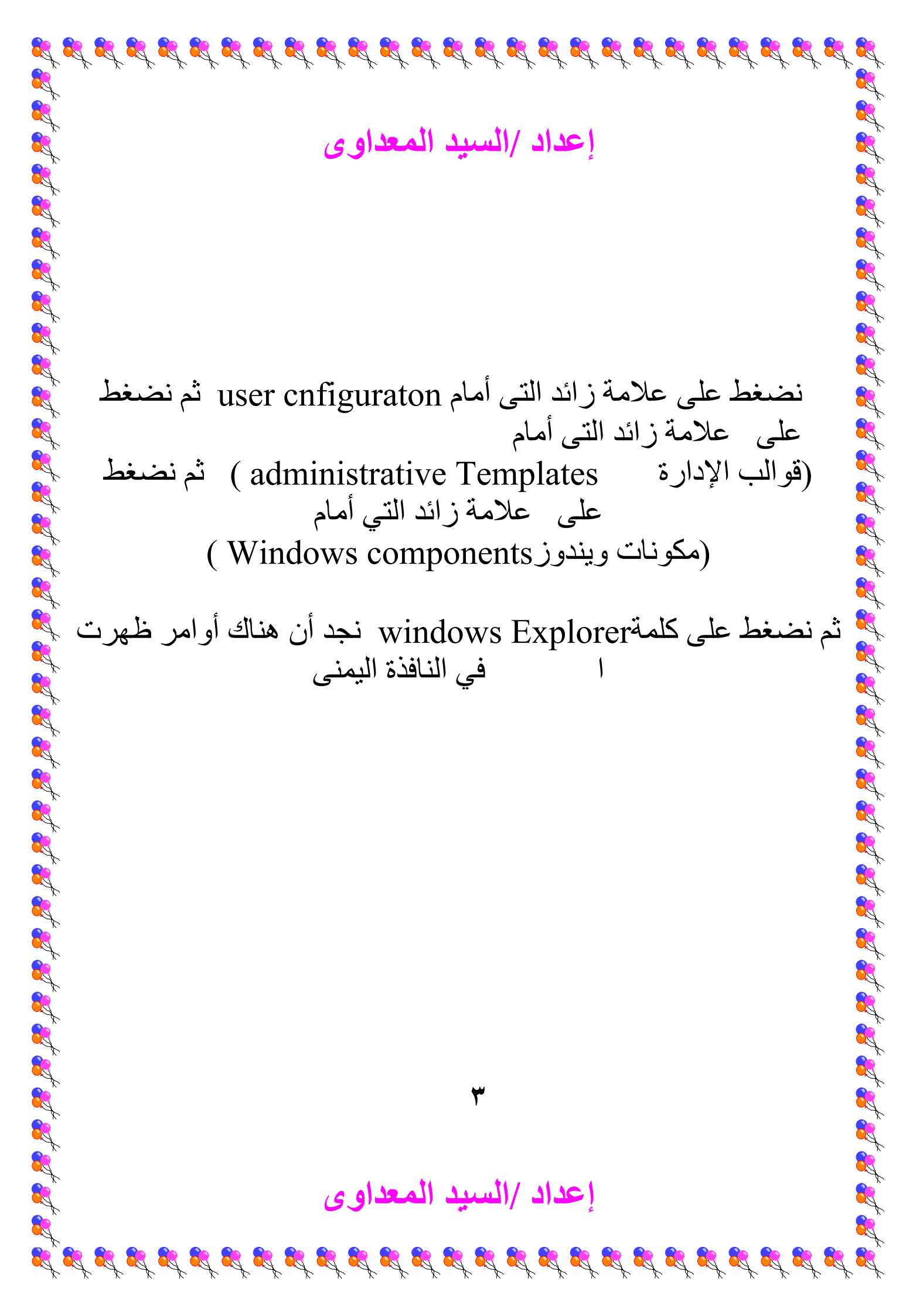

| Group Policy         Ele       Action       Yiew       Help         Computer Policy       Windows Explorer         Software Settings       Select an item to view its description.         Output       Only and the settings         Software Settings       Select an item to view its description.         Software Settings       Software Settings         Software Settings       Software Settings         Windows Settings       Windows Settings         Windows Settings       Windows Settings         Windows Settings       Windows Settings         Windows Settings       Windows Settings         Windows Settings       Windows Settings         Windows Settings       Windows Settings                                                                                                    | , Setting<br>Common Open File Dialog<br>Marcon Classic Shell                                                                     |
|----------------------------------------------------------------------------------------------------|----------------------------------------------------------------------------------------------------|
| Ele       Action       Yiew       Help         Image: Second Computer Policy       Image: Second Computer Policy       Image: Second Computer Policy         Image: Second Computer Configuration       Image: Second Computer Policy       Image: Second Computer Policy         Image: Second Computer Configuration       Image: Second Computer Policy       Image: Second Computer Policy         Image: Second Computer Configuration       Image: Second Computer Policy       Image: Second Computer Policy         Image: Second Computer Configuration       Image: Second Computer Policy       Image: Second Computer Policy         Image: Second Computer Configuration       Image: Second Computer Policy       Image: Second Computer Policy         Image: Second Computer Configuration       Image: Second Computer Policy       Image: Second Computer Policy       Image: Second Computer Policy         Image: Second Computer Policy       Image: Second Computer Policy       Image: Second Computer Policy       Image: Second Computer Policy         Image: Second Computer Policy       Image: Second Computer Policy       Image: Second Computer Policy       Image: Second Computer Policy       Image: Second Computer Policy         Image: Second Computer Policy       Image: Second Computer Policy       Image: Second Computer Policy       Image: Second Computer Policy       Image: Second Computer Policy         Image: Second Computer Policy       Image: Second Comp                                                                                                    | , Setting<br>Common Open File Dialog<br>M Turn on Classic Shell                                                                  |
| <ul> <li>← → È II E→ Ê</li> <li>↓ Local Computer Policy</li> <li>→ Computer Configuration</li> <li>→ Software Settings</li> <li>→ Administrative Template</li> <li>→ Windows Settings</li> <li>→ Administrative Template</li> <li>→ Windows Settings</li> <li>→ Administrative Template</li> <li>→ Windows Settings</li> <li>→ Administrative Template</li> <li>→ Windows Component</li> </ul>                                                                                                    | , Setting<br>Common Open File Dialog<br>Turn on Classic Shell                                                                    |
| <ul> <li>Local Computer Policy</li> <li>Computer Configuration</li> <li>Software Settings</li> <li>Mindows Settings</li> <li>Administrative Template</li> <li>Software Settings</li> <li>Mindows Settings</li> <li>Mindows Settings</li> <li>Mindows Settings</li> <li>Mindows Settings</li> <li>Mindows Settings</li> <li>Mindows Settings</li> <li>Mindows Settings</li> <li>Mindows Settings</li> <li>Mindows Settings</li> <li>Mindows Settings</li> <li>Mindows Settings</li> <li>Mindows Settings</li> <li>Mindows Settings</li> <li>Mindows Settings</li> </ul>                                                                                                    | Setting<br>Common Open File Dialog<br>Turn on Classic Shell                                                                      |
| Software Settings     Software Settings     Software Settings | Setting<br>Common Open File Dialog<br>Murn on Classic Shell                                                                      |
| Windows Settings     Administrative Template     Software Settings     Windows Settings     Administrative Template     Mindows Componen                                                                                                    | Common Open File Dialog                                                                                                    |
| User Configuration     Software Settings     Windows Settings     Administrative Template     Windows Component                                                                                                    | 🎒 Turn on Classic Shell                                                                                                    |
| Software Settings     Windows Settings     Administrative Template     Windows Component                                                                                                    |                                                                                                    |
| Administrative Template                                                                                                    | Removes the Folder Options menu item from the Tools menu     Remove File menu from Windows Evaluator                             |
| 🗖 🦳 Windows Componen                                                                                                    | Remove "Map Network Drive" and "Disconnect Network Drive"                                                                        |
|                                                                                                    | Remove Search button from Windows Explorer                                                                                       |
|                                                                                                    | Remove Windows Explorer's default context menu                                                                                   |
| Application Com                                                                                                    | Hides the Manage item on the Windows Explorer context menu<br>Allow only per user or approved shell extensions                   |
| Attachment Mar                                                                                                    | A how only per user of approved shell extensions and approved shell extensions and approved shell shell shortcuts during roaming |
| Windows Explor                                                                                                    | Hide these specified drives in My Computer                                                                                       |
| Task Scheduler                                                                                                    | Prevent access to drives from My Computer                                                                                        |
| 🖅 🧰 Terminal Service                                                                                                    | en Remove Hardware tab                                                                                                    |
| Windows Install                                                                                                    | Remove Security tab                                                                                                    |
| Windows Updati                                                                                                    | 🙀 Remove UI to change menu animation setting                                                                                     |
| Windows Movie                                                                                                    | Remove UI to change keyboard navigation indicator setting<br>No "Computers Near Me" in My Network Places                         |
| Start Menu and Tasl                                                                                                    | 🙀 No "Entire Network" in My Network Places                                                                                       |
| 🕀 🧰 Desktop                                                                                                    | 🙀 Maximum number of recent documents                                                                                             |
| Control Panel     Shared Enders                                                                                                    | Do not request alternate credentials Doguest credentials for potwork installations                                               |
|                                                                                                    |                                                                                                    |
| Extended / Standard /                                                                                                    |                                                                                                    |
|                                                                                                    |                                                                                                    |
| ضبح في الصورة السفلية                                                                                                    | نضغط على الأمر المو                                                                                                    |
| (Hide these specified dr                                                                                                    | ivers in my computer)                                                                                                    |
| (inde mese specified di                                                                                                    |                                                                                                    |
|                                                                                                    |                                                                                                    |
|                                                                                                    |                                                                                                    |
|                                                                                                    |                                                                                                    |
|                                                                                                    |                                                                                                    |
|                                                                                                    |                                                                                                    |
|                                                                                                    | ٤                                                                                                    |
|                                                                                                    |                                                                                                    |
|                                                                                                    |                                                                                                    |
|                                                                                                    |                                                                                                    |
| يد المعداوي                                                                                                    | اعداد /السب                                                                                                    |

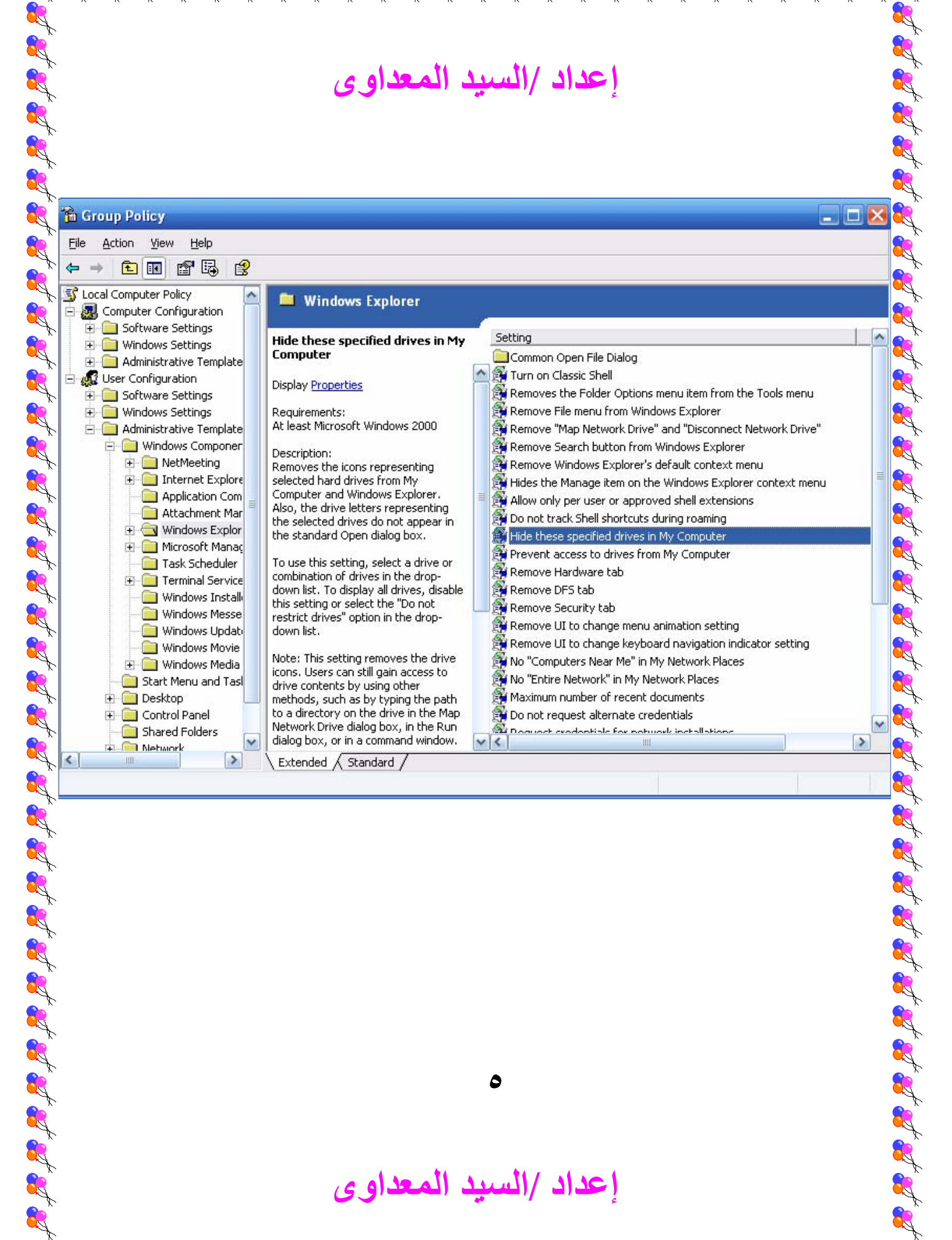

**E E** 

8

0

إعداد /السيد المعداوى

|          | . <del>گر</del> گر گر گر گر گر گر گر گر گر گر گر گر گر                           |
|----------|----------------------------------------------------------------------------------|
|          | إعداد /السيد المعداوى                                                            |
|          | تظهر لنا هذه النافذة                                                             |
|          | Hide these specified drives in My Computer Properties 🛛 ? 🔀                      |
|          | Setting Explain                                                                  |
|          | Hide these specified drives in My Computer                                       |
|          | ○ Not <u>C</u> onfigured                                                         |
|          | <ul> <li>○ <u>D</u>isabled</li> </ul>                                            |
|          | Pick one of the following combinations                                           |
|          | Restrict all drives                                                              |
|          | Restrict C drive only<br>Restrict D drive only<br>Restrict A D and C drives only |
|          | Restrict A, B, C and D drives only<br>Restrict all drives                        |
|          | Do not restrict drives                                                           |
|          |                                                                                  |
|          | Supported on: At least Microsoft Windows 2000 Previous Setting Next Setting      |
|          |                                                                                  |
|          | OK Cancel Apply                                                                  |
|          | نحدد القيمة Enabled ثم نختار الجزء الذي نريد إخفائه                              |
|          |                                                                                  |
|          |                                                                                  |
|          | a allow attraction at an 1                                                       |
|          | إعداد السبيد المعداوي                                                            |
| <u>s</u> | • • • • • • • • • • • • • • • • • • •                                            |

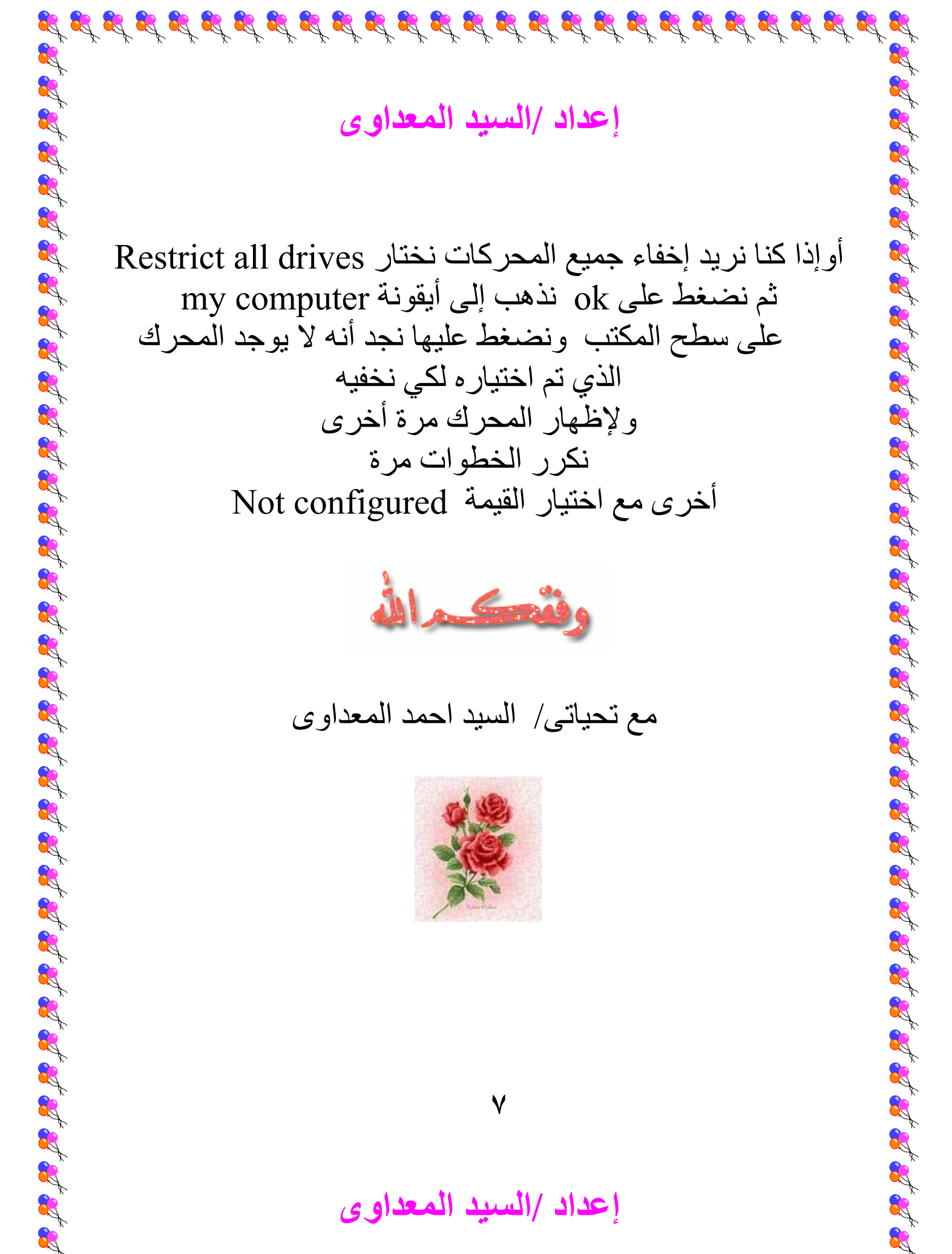

إعداد /السيد المعداوى

أوإذا كنا نريد إخفاء جميع المحركات نختار Restrict all drives ثم نضغط على ok نذهب إلى أيقونة ok على سطح المكتب ونضغط عليها نجد أنه لا يوجد المحرك الذي تم اختيار ہ لکي نخفيه ولإظهار المحرك مرة أخرى نكرر الخطوات مرة أخرى مع اختيار القيمة Not configured

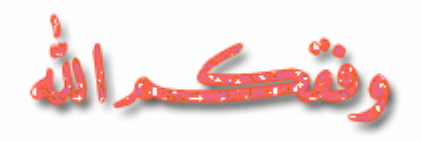

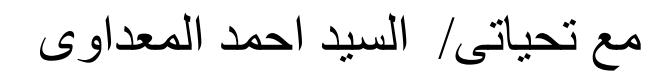

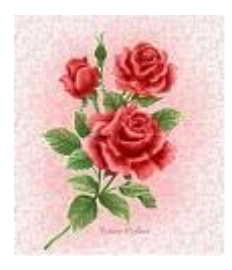

۷

إعداد /السيد المعداوى